# Ważna informacja dotycząca bezpieczeństwa stosowania

ACHC24-03.A.OUS

# Analizator Atellica CH Analizator Atellica CI

| Tytuł                                         | Wpływ Atellica CH Iron3 (Iron3) na wyniki testów Atellica CH Cholesterol_2 (Chol_2), Atellica CH LDL Cholesterol (LDLC) i Atellica CH Triglycerides_2 (Trig_2)                                                                                                    |              |                                                        |                 |  |
|-----------------------------------------------|----------------------------------------------------------------------------------------------------|--------------|--------------------------------------------------------|-----------------|--|
| Data wydania                                  | 13 marca 2024 r.                                                                                                    |              |                                                        |                 |  |
| Opis problemu                                 | problemu Firma Siemens Healthineers potwierdziła możliwość uzyskania fałszywie zawyżonych wyr testów Chol_2, LDLC i Trig_2 w analizatorach Atellica® CH i Atellica® CI, jeśli poprzednio v kuwecie badany był test Iron3. Problem ten może mieć wpływ na kalibratory, kontrolę ja oraz wyniki pacjentów.                                                                                                    |              |                                                        |                 |  |
|                                               | Dodatkowe dane znajdują się w Tabelach 1-3 w Załączniku A.<br>Ma to zastosowanie do wszystkich przyszłych serii do czasu kolejnego powiadomienia.<br>Problem ten nie dotyczy testów Atellica CH HDL Cholesterol (HDLC) i Atellica CH Iron_2<br>(Iron_2).                                                                                                    |              |                                                        |                 |  |
|                                               |                                                                                                    |              |                                                        |                 |  |
|                                               |                                                                                                    |              |                                                        |                 |  |
| Produkty                                      | Test                                                                                                    | Kod<br>testu | Numer SMN/Niepowtarzalny kod<br>identyfikacyjny wyrobu | Numer serii     |  |
|                                               | Atellica CH Iron3                                                                                                    | Iron3        | 11537211 / 00630414610849                              | Wszystkie serie |  |
| Wpływ na wyniki                               | <ul> <li>Istnieje możliwość uzyskania fałszywie zawyżonych wyników testów Chol_2, LDLC i Trig_2.<br/>Badania wewnętrzne wykazały odchylenie dodatnie na poziomie 2-16% (zob. Załącznik A).<br/>Wyniki byłyby wykorzystywane w powiązaniu z historią choroby pacjenta, objawami<br/>klinicznymi oraz innymi ustaleniami, takimi jak profil ryzyka choroby sercowo-naczyniowej.</li> </ul>                                                                                                    |              |                                                        |                 |  |
| Działania, które<br>powinien podjąć<br>Klient | <ul> <li>Prosimy o zapoznanie z tym pismem także dyrektora medycznego Państwa placówki w celu ustalenia odpowiedniego sposobu postępowania, w tym w odniesieniu do wszelkich wcześniej wygenerowanych wyników, o ile dotyczy.</li> <li>Należy zastosować krótkoterminowe działania zaradcze opisane w Załączniku B, podczas gdy Siemens pracuje pad przepiesieniem klieptów z powrotem pa testy Iron. 2</li> </ul>                                                                                       |              |                                                        |                 |  |
|                                               | <ul> <li>W ciągu 30 dni należy wypełnić i odesłać formularz sprawdzający efektywność podjętej akcji naprawczej załączony do niniejszego pisma.</li> <li>Prosimy o zachowanie tego pisma w dokumentacji laboratorium i przesłanie go wszystkim użytkownikom produktu.</li> </ul>                                                                                                    |              |                                                        |                 |  |
| Rozwiązanie problemu                          | Siemens aktywnie pracuje nad zwiększeniem dostaw, by wesprzeć przejście klientów na testy<br>Iron_2. Przewidujemy, że będziemy w stanie zapewnić odpowiednie wsparcie i zakończyć okres<br>stosowania działań zaradczych w przedziale czasowym sześciu miesięcy. Przekażemy<br>odpowiednią informację, gdy stosowanie działań opisanych powyżej w punkcie "Działania,<br>które powinien podjąć Klient" nie będzie już konieczne. Działania zaradcze pozostają w mocy<br>do chwili wdrożenia rozwiązania. |              |                                                        |                 |  |

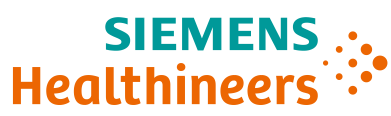

### Załącznik A Dodatkowe dane opisujące problem

| Chol_2<br>mg/dL | Chol_2 po<br>Iron3<br>mg/dL | Chol_2<br>mmol/L | Chol_2 po<br>Iron3<br>mmol/L | Odchylenie % |
|-----------------|-----------------------------|------------------|------------------------------|--------------|
| 108             | 125                         | 2,80             | 3,24                         | 16%          |
| 164             | 188                         | 4,25             | 4,87                         | 15%          |
| 194             | 224                         | 5,02             | 5,80                         | 15%          |
| 300             | 345                         | 7,77             | 8,94                         | 15%          |

Tabela 1. Wpływ przeniesienia pozostałości produktu Iron3 na wyniki Chol\_2

Tabela 2. Wpływ przeniesienia pozostałości produktu Iron3 na wyniki LDLC

| LDLC<br>mg/dL | LDLC po Iron3<br>mg/dL | LDLC<br>mmol/L | LDLC po Iron3<br>mmol/L | Odchylenie % |
|---------------|------------------------|----------------|-------------------------|--------------|
| 67            | 76                     | 1,74           | 1,97                    | 13%          |
| 106           | 119                    | 2,75           | 3,08                    | 12%          |
| 163           | 176                    | 4,22           | 4,56                    | 8%           |

Tabela 3. Wpływ przeniesienia pozostałości produktu Iron3 na wyniki Trig\_2

| Trig_2<br>mg/dL | Trig_2 po<br>Iron3<br>mg/dL | Trig_2<br>mmol/L | Trig_2 po<br>Iron3<br>mmol/L | Odchylenie % |
|-----------------|-----------------------------|------------------|------------------------------|--------------|
| 93              | 101                         | 1,05             | 1,14                         | 9%           |
| 140             | 150                         | 1,58             | 1,70                         | 7%           |
| 217             | 239                         | 2,45             | 2,70                         | 10%          |
| 535             | 545                         | 6,05             | 6,16                         | 2%           |
| 806             | 820                         | 9,11             | 9,27                         | 2%           |

#### Załącznik B Klienci posiadający kilka analizatorów Atellica

Należy przeznaczyć jeden analizator do przeprowadzania testów Iron3, a testy Chol\_2, Trig\_2 i LDLC wykonywać na innym analizatorze (analizatorach). Klienci korzystający z systemów automatyzacji laboratoryjnej powinni zapoznać się z odpowiednimi instrukcjami, aby wykonać poniższe kroki.

- 1. Systemy, które będą wykorzystywane do oznaczania testów Iron3:
  - Poczekać, aż system zakończy procesowanie testów i przejdzie w tryb gotowości.
  - Gdy system będzie w stanie gotowości, wyłączyć testy Chol\_2, LDLC i Trig\_2, postępując zgodnie z instrukcjami zawartymi w Atellica Online Help w rozdziale "About Enabling and Disabling Assays on the System" (Włączanie i wyłączanie testów w systemie).
  - Wznowić wykonywanie wszystkich testów oprócz Chol\_2, LDLC i Trig\_2.

Siemens Healthineers Siemens Healthcare Diagnostics Inc. 511 Benedict Avenue Tarrytown, NY 10591 siemens-healthineers.com

- 2. Systemy, które będą wykorzystywane do oznaczania testów Chol\_2, LDLC i Trig\_2:
  - Poczekać, aż system zakończy procesowanie testów i przejdzie w tryb gotowości.
  - Gdy system będzie w stanie gotowości, wyłączyć testy Iron3, postępując zgodnie z instrukcjami zawartymi w Atellica Online Help w rozdziale "About Enabling and Disabling Assays on the System" (Włączanie i wyłączanie testów w systemie).
  - W przypadku analizatora Atellica CH:
    - Wykonać 221 testów Chol\_2, aby wyeliminować wpływ odczynnika Iron3 przed przystąpieniem do wykonywania testów Chol\_2, LDLC lub Trig\_2.
  - W przypadku analizatora Atellica CI:
    - Wykonać 130 testów Chol\_2, aby wyeliminować wpływ odczynnika Iron3 przed przystąpieniem do wykonywania testów Chol\_2, LDLC lub Trig\_2.
  - Wznowić wykonywanie wszystkich testów oprócz Iron3.
- Mogą Państwo wystąpić o 1 zestaw odczynnika Chol\_2 w celu wykorzystania w opisanych powyżej krokach za pośrednictwem dołączonego FORMULARZA SPRAWDZAJĄCEGO EFEKTYWNOŚĆ PODJĘTEJ AKCJI NAPRAWCZEJ.

## Klienci posiadający jeden analizator Atellica

Należy zaprzestać korzystania z testów Iron3 i zidentyfikować alternatywne metody oznaczania żelaza. Przed kontynuowaniem rutynowej pracy na systemie Atellica z wszystkimi testami oprócz Iron3 należy wykonać następujące kroki:

- 1. Gdy system będzie w stanie gotowości, wyłączyć testy Iron3, postępując zgodnie z instrukcjami zawartymi w Atellica Online Help w rozdziale "About Enabling and Disabling Assays on the System" (Włączanie i wyłączanie testów w systemie).
- 2. Usunąć odczynnik Iron3 przed przystąpieniem do wykonywania testów Chol\_2, LDLC lub Trig\_2.
  - W przypadku analizatora Atellica CH:
    - Wykonać 221 testów Chol\_2, aby wyeliminować wpływ odczynnika Iron3 przed przystąpieniem do wykonywania testów Chol\_2, LDLC lub Trig\_2.
  - W przypadku analizatora Atellica CI:
    - Wykonać 130 testów Chol\_2, aby wyeliminować wpływ odczynnika Iron3 przed przystąpieniem do wykonywania testów Chol\_2, LDLC lub Trig\_2.
- 3. Wznowić wszystkie testy oprócz Iron3.
- Mogą Państwo wystąpić o 1 zestaw odczynnika Chol\_2 w celu wykorzystania w opisanych powyżej krokach za pośrednictwem dołączonego FORMULARZA SPRAWDZAJĄCEGO EFEKTYWNOŚĆ PODJĘTEJ AKCJI NAPRAWCZEJ.

Atellica jest zarejestrowanym znakiem towarowym firmy Siemens Healthcare Diagnostics Inc. © Siemens Healthcare Diagnostics Inc. 2024

Siemens Healthineers Siemens Healthcare Diagnostics Inc. 511 Benedict Avenue Tarrytown, NY 10591 siemens-healthineers.com

#### FORMULARZ SPRAWDZAJĄCY EFEKTYWNOŚĆ PODJĘTEJ AKCJI NAPRAWCZEJ

Niniejszy formularz odpowiedzi służy potwierdzeniu, że otrzymali Państwo załączoną ważną informację dotyczącą bezpieczeństwa stosowania ACHC24-03.A.OUS z dnia 13 marca 2024 r., przesłaną przez firmę Siemens Healthineers. Prosimy o przeczytanie każdego pytania oraz zaznaczenie właściwej odpowiedzi.

Jeżeli otrzymali Państwo jakiekolwiek zgłoszenia dotyczące chorób lub zdarzeń niepożądanych mających związek z produktami wymienionymi w tabeli na stronie 1, należy natychmiast skontaktować się z lokalnym Centrum Obsługi Klienta firmy Siemens Healthineers lub z lokalnym przedstawicielem firmy Siemens Healthineers ds. wsparcia technicznego.

Prosimy o zwrócenie wypełnionego formularza zgodnie z instrukcjami podanymi na dole tej strony.

| 1. | Czy przeczytali Państwo i zrozumieli instrukcje zawarte w niniejszym<br>piśmie?                                                                                                   | Tak 🗆 | Nie 🗆 |
|----|----------------------------------------------------------------------------------------------------|-------|-------|
| 2. | Czy obecnie mają Państwo u siebie produkt (którykolwiek z<br>produktów), którego dotyczy opisany tu problem? Przed udzieleniem<br>odpowiedzi prosimy o sprawdzenie stanu zapasów. | Tak 🗆 | Nie 🗆 |
| 3. | Cały personel, którego dotyczy opisany tu problem, został<br>powiadomiony.                                                                                                    | Tak 🗆 | Nie 🗆 |
| 4. | Kopia tego pisma została zachowana i udostępniona wraz z naszym<br>aktualnym oznakowaniem produktu.                                                                               | Tak 🗆 | Nie 🗆 |

Jeżeli odpowiedź na powyższe pytanie 2 jest twierdząca, prosimy o wypełnienie poniższej tabeli w celu potwierdzenia zapotrzebowania na 1 zestaw zastępczy Atellica CH Chol\_2.

| Opis produktu                                 | llość wymaganych produktów zastępczych |  |  |
|-----------------------------------------------|----------------------------------------|--|--|
| Numer katalogowy produktu / Nr SMN / Nr serii |                                        |  |  |
| Atellica CH Chol_2 / SMN 11097609             | 1                                      |  |  |
| Nazwisko osoby wypełniającej kwestionariusz:  |                                        |  |  |
| Tytuł:                                        | Telefon:                               |  |  |
| Instytucja:                                   |                                        |  |  |
| Ulica:                                        | Miasto:                                |  |  |

Prosimy o przesłanie zeskanowanej kopii wypełnionego formularza pocztą elektroniczną na adres <u>medycyna.pl@siemens-healthineers.com</u>

Lub o przefaksowanie wypełnionego formularza do Centrum Obsługi Klienta pod numer 22 870 80 80

Przepraszamy za wszelkie niedogodności wynikające z tej sytuacji.

W razie jakichkolwiek pytań prosimy o kontakt z Centrum Operacyjnym Serwisu Siemens Healthineers lub z lokalnym przedstawicielem firmy Siemens Healthineers ds. wsparcia technicznego.

Tel. 22 870 88 80 - Contact Center

Tel.0800 120 133 - Centrum Operacyjne Serwisu

Siemens Healthineers Siemens Healthcare Diagnostics Inc. 511 Benedict Avenue Tarrytown, NY 10591 siemens-healthineers.com